Log Tank Service

#### **Best Practices**

 Issue
 01

 Date
 2024-03-05

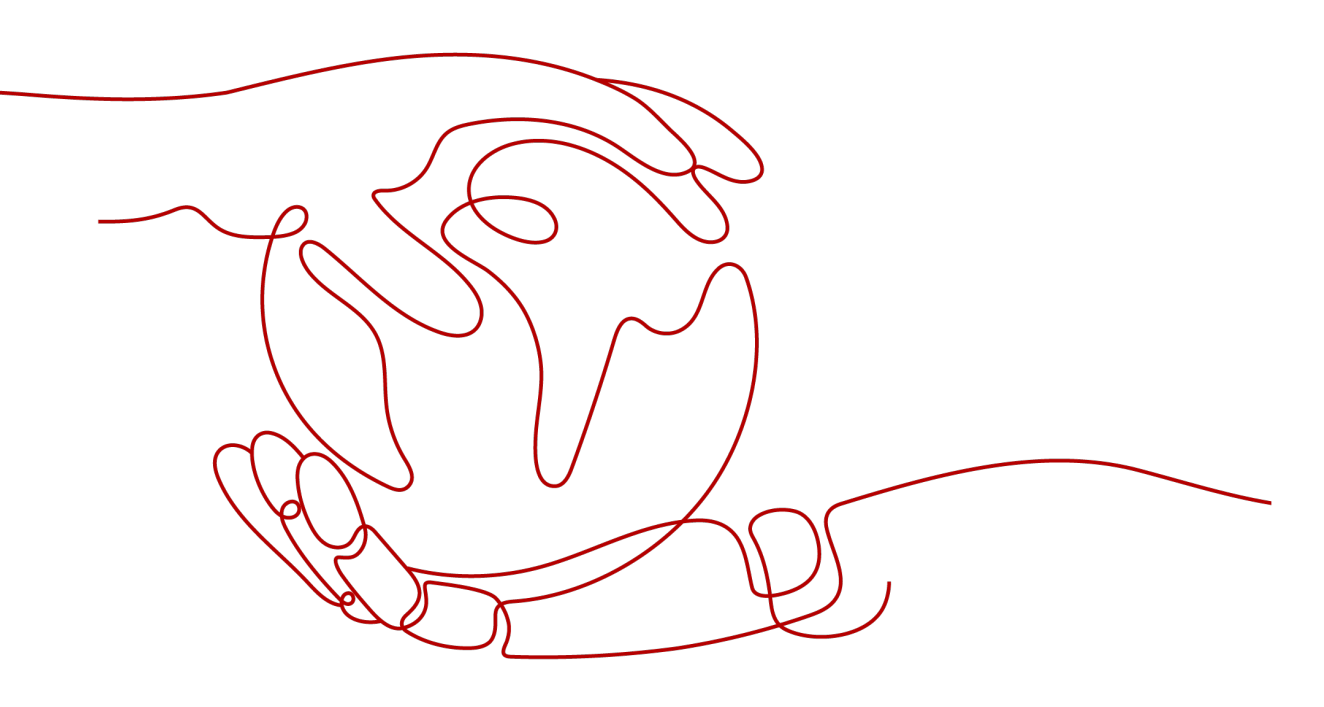

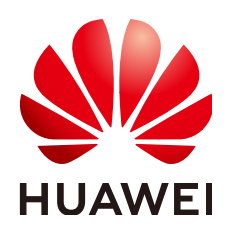

HUAWEI CLOUD COMPUTING TECHNOLOGIES CO., LTD.

#### Copyright © Huawei Cloud Computing Technologies Co., Ltd. 2024. All rights reserved.

No part of this document may be reproduced or transmitted in any form or by any means without prior written consent of Huawei Cloud Computing Technologies Co., Ltd.

#### **Trademarks and Permissions**

NUAWEI and other Huawei trademarks are the property of Huawei Technologies Co., Ltd. All other trademarks and trade names mentioned in this document are the property of their respective holders.

#### Notice

The purchased products, services and features are stipulated by the contract made between Huawei Cloud and the customer. All or part of the products, services and features described in this document may not be within the purchase scope or the usage scope. Unless otherwise specified in the contract, all statements, information, and recommendations in this document are provided "AS IS" without warranties, guarantees or representations of any kind, either express or implied.

The information in this document is subject to change without notice. Every effort has been made in the preparation of this document to ensure accuracy of the contents, but all statements, information, and recommendations in this document do not constitute a warranty of any kind, express or implied.

#### **Contents**

| 1 Overview                                                                                   | 1  |
|----------------------------------------------------------------------------------------------|----|
| 2 Analyzing Huawei Cloud ELB Access Logs for O&M Insights                                    | 2  |
| 3 Analyzing Huawei Cloud WAF Logs for O&M Insights                                           | 4  |
| 4 Analyzing Application Run Logs (in Log4j Format)                                           | 6  |
| 5 Using Scripts to Invoke LTS APIs for Custom Operations                                     | 8  |
| 6 Collecting Statistics on LTS Expenses of Different Departments Based on Log<br>Stream Tags | 13 |

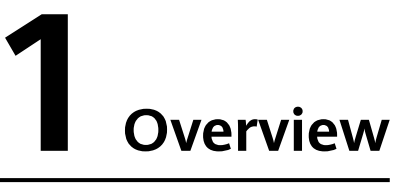

Best practices related to Log Tank Service (LTS):

- Analyzing Huawei Cloud ELB Access Logs for O&M Insights
- Analyzing Huawei Cloud WAF Logs for O&M Insights
- Analyzing Application Run Logs (in Log4j Format)
- Using Scripts to Invoke LTS APIs for Custom Operations
- Collecting Statistics on LTS Expenses of Different Departments Based on Log Stream Tags

## **2** Analyzing Huawei Cloud ELB Access Logs for O&M Insights

#### Introduction

When distributing external traffic, Elastic Load Balance (ELB) logs details of HTTP and HTTPS requests, such as URIs, client IP addresses and ports, and status codes.

You can use ELB access logs for auditing or search for logs by time and keyword. You can also obtain external access statistics by running SQL aggregation queries. For example, you can check the number of requests with 404 responses within a certain day, or analyze the unique visitors (UVs) or page views (PVs) within a week.

#### Prerequisites

You have and used a Huawei Cloud load balancer.

#### Restrictions

ELB access logs only record layer 7 requests sent to the dedicated and shared load balancers. Layer 4 shared load balancing is not logged.

#### Procedure

**Step 1** Report ELB access logs to LTS. For details, see Access Logging.

- 1. Log in to the management console.
- 2. Click 💿 in the upper left corner to select the desired region and project.
- 3. Click in the upper left corner and choose **Networking** > **Elastic Load Balance**.
- 4. On the **Load Balancers** page, click the name of a load balancer.
- 5. On the Access Logs tab, click Configure Access Log. Enable access logging, and select an LTS log group and log stream. If necessary, create a log group and a log stream first.

Figure 2-1 Reporting ELB access logs to LTS

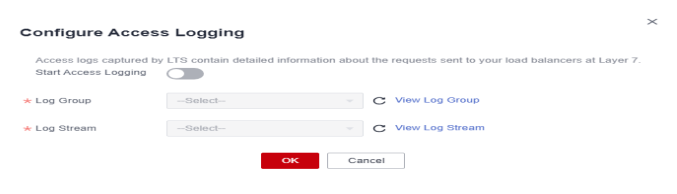

- 6. Click OK.
- **Step 2** Click in the upper left corner and choose **Management & Governance > Log Tank Service**.
- **Step 3** On the **Log Management** page, click the target log stream name. On the page

that is displayed, click in the upper right corner. On the **Cloud Structuring Parsing** tab page, select **Structuring Template** and select the ELB system template for log structuring. You can enable **Quick Analysis** if needed. For details about quick analysis, see **Setting Quick Analysis**.

Figure 2-2 Selecting the ELB structuring template

| You can     | choose one of the follow | ing five methods to structure logs.                                                                                                    |       |                |           |
|-------------|--------------------------|----------------------------------------------------------------------------------------------------|-------|----------------|-----------|
| Regul       | (.+?) {                  | Image: Second Second | na    |                |           |
| Select a    | template.                |                                                                                                    |       |                |           |
| Syst        | iom template Cust        | om template                                                                                                    |       |                |           |
| If logs are | ingested from HUAWEI CLO | UD Elastic Load Balance (ELB), use this template for automated field extraction.                                                                                                    |       |                |           |
|             | Template Name            | Sample Log Event                                                                                                    |       |                | Operation |
| ۲           | ELB                      |                                                                                                    |       |                |           |
|             | VPC                      |                                                                                                    |       |                |           |
|             | CTS                      |                                                                                                    |       |                |           |
|             | APIG                     |                                                                                                    |       |                |           |
|             | DCS audit logs           |                                                                                                    |       |                |           |
| 5 🔻         | Total Records: 32        | < 1 2 3 4 5 6 7 >                                                                                                    |       |                |           |
| Templat     | e Details                |                                                                                                    |       |                |           |
| Field       |                          | Source                                                                                                    | Туре  | Example Value  |           |
| msec        |                          | Content Fields                                                                                                    | float | 1594727856.337 |           |

- **Step 4** On the log stream details page, click **Visualization** and run SQL queries. For details about how to visualize query results, see **Log Structuring**.
  - To count the PVs within a week, run the following SQL statement: select count(\*) as pv
  - To count the UVs within a week, run the following SQL statement: select count(distinct remote\_port) as uv
  - Statistics on 2xx/3xx/4xx/5xx (return codes) returned by all URIs in one day are collected to show the service execution result. The SQL query and analysis statements are as follows:
     select host, router\_request\_uri as url, count(\*) as pv,
     sum(case when status >= 200 and status < 300 then 1 else 0 end ) as "2xx times",</li>
     sum(case when status >= 300 and status < 400 then 1 else 0 end ) as "3xx times",</li>
     sum(case when status >= 400 and status < 500 then 1 else 0 end ) as "4xx times",</li>
     sum(case when status >= 500 and status < 600 then 1 else 0 end ) as "5xx times"</li>

order by pv desc

limit 100

The query results can be displayed in a table, bar chart, line chart, pie chart, or number chart.

# **3** Analyzing Huawei Cloud WAF Logs for O&M Insights

#### Introduction

Web Application Firewall (WAF) examines all HTTP and HTTPS requests to detect and block attacks such as SQL injections, cross-site scripting (XSS), Trojan upload, and command or code injections. You can check the access and attack logs for real-time decision-making, device O&M, and service trend analysis.

#### Prerequisites

You have purchased and used a Huawei Cloud WAF instance.

#### Procedure

Step 1 Add a website to WAF.

- 1. Log in to the management console.
- 2. Click 💿 in the upper left corner to select the desired region and project.
- 3. Click in the upper left corner and choose **Security & Compliance** > **Web Application Firewall**.
- 4. Add the domain name by referring to Add a Domain Name to WAF.
- Step 2 Enable WAF logging to collect WAF logs to LTS. For details, see Enabling LTS for WAF Logging.
  - On the WAF console, choose Events in the navigation pane and click the Configure Logs tab. Enable logging and select a log group and log stream. If necessary, create a log group and a log stream first.
  - 2. Click OK.

#### Figure 3-1 Configuring logs

| Create Log Groups & Log Stree    | ams in LTS.                           |                 | Configure Log Groups & Log Streams in WAF |
|----------------------------------|---------------------------------------|-----------------|-------------------------------------------|
| g Group                          | Select log group                      | · (             | 5                                         |
| need to select two different log | streams, one for collecting attack is | ogs and one for | collecting access logs.                   |
| ick Log 🕜 📃                      | Select log stream                     | • (             | 2                                         |
| ess Log 🕜                        | Select log stream                     | · (             |                                           |

- Step 3 Click in the upper left corner and choose Management & Governance > Log Tank Service.
- **Step 4** On the **Log Management** page, click the name of a log stream to access its

details page, click in the upper right corner. Click the **Cloud Structuring Parsing** tab. Select **JSON**, select a sample log event, and complete the configuration. For details, see **Log Structuring**.

| (.*?)                                        | JSON                                                               | X Y Z<br>Delimiter | NG:NX<br>Nginx | Structuring Template |  |  |
|----------------------------------------------|--------------------------------------------------------------------|--------------------|----------------|----------------------|--|--|
| Parse the log body in JSON fo                | rse the log body in JSON format and split it into key-value pairs. |                    |                |                      |  |  |
| <ol> <li>Step 1 Select a sample I</li> </ol> | Step 1 Select a sample log event.                                  |                    |                |                      |  |  |
| Enter an event or sele                       | Enter an event or select one from existing.                        |                    |                |                      |  |  |
|                                              |                                                                    |                    |                |                      |  |  |
| Select from existing log e                   | events                                                             |                    |                |                      |  |  |
| <ol> <li>Step 2 Extract fields.</li> </ol>   |                                                                    |                    |                |                      |  |  |
| Intelligent Extraction                       | n                                                                  |                    |                |                      |  |  |
| Content Fields Ta                            | ag Fields 🕐                                                        |                    |                |                      |  |  |
|                                              |                                                                    |                    |                |                      |  |  |

- **Step 5** On the log stream details page, click **Visualization** and run SQL queries. For details about how to visualize query results, see **Log Structuring**.
  - To count the number of attacks within a week, run the following SQL statement: select count(\*) as attack\_times
  - To count the number of attacks by type in one day, run the following SQL statement:
    - select attack,count(\*) as times group by attack

Figure 3-2 Configuring logs in JSON format

The query results can be displayed in a table, bar chart, line chart, pie chart, or number chart.

## **4** Analyzing Application Run Logs (in Log4j Format)

#### Introduction

Log4j is Apache's open-source project used for logging. We can calculate the number and proportion of logs at different levels, or gather statistics on services from run logs.

For example, you can know the transaction volume of an offering on a day from logs such as the following:

2020-12-28\_21:10:48.081 [http-nio-8083-exec-6] INFO discounted shoes - num is :9

#### Procedure

- **Step 1** Log in to the LTS console and choose **Log Ingestion** in the navigation pane.
- Step 2 Click Elastic Cloud Server (ECS) to configure log ingestion.
- **Step 3** Select a log stream.
  - 1. Select a log group from the drop-down list of **Log Group**. If there are no desired log groups, click **Create Log Group** to create one.
  - 2. Select a log stream from the drop-down list of **Log Stream**. If there are no desired log streams, click **Create Log Stream** to create one.
  - 3. Click Next: (Optional) Select Host Group.

| Config     | tion Type ECS (Elastic Cloud Server) Reselect<br>gure the path for storing host logs to be collected in the log stream. ICAgent collects logs to LTS based on the log collection rules. |
|------------|----------------------------------------------------------------------------------------------------|
| Las Crews  |                                                                                                    |
| Log Group  | C Cleare Log Group                                                                                                    |
| Las Obras  | a such a strength                                                                                                    |
| Log Stream | C Create Log Stream                                                                                                    |

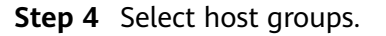

1. Select one or more host groups from which you want to collect logs. If there are no desired host groups, click **Create** above the host group list to create one. For details, see **Managing Host Groups**.

**NOTE** 

You can choose not to select a host group in this step, but associate a host group with the ingestion configuration after you finish the procedure here. To do this, either:

- Choose **Host Management** in the navigation pane, click the **Host Groups** tab, and make the association, or
- Choose **Log Ingestion** in the navigation pane, click an ingestion configuration, and make the association on the details page.
- 2. Click Next: Collection Configuration.
- **Step 5** Configure the collection.
  - 1. Configure the collection parameters. For details, see **Configuring Collection**.
  - 2. Click Submit.
- **Step 6** On the log stream details page, click On the **Cloud Structuring Parsing** page, select **Regular Expressions**, select a log event, and extract four fields: **Time1**, **ThreadName**, **Level**, and **Message**, as shown in **Figure 4-1**.

Figure 4-1 Structuring logs with regular expressions

| You can choose one of the following five methods to structure logs. |                                                                   |                     |                      |                      |  |  |  |
|---------------------------------------------------------------------|-------------------------------------------------------------------|---------------------|----------------------|----------------------|--|--|--|
| (,*?)                                                               | JSON Deli                                                         | z                   | NG:NX<br>Nginx       | Structuring Template |  |  |  |
| Key-value pairs are extracted from I                                | og events, and regular expre                                      | essions are created | automatically during | g the extraction.    |  |  |  |
| Step 1 Select a sample log event.                                   |                                                                   |                     |                      |                      |  |  |  |
| Select from the existing log                                        | Select from the existing log content or paste from the clipboard. |                     |                      |                      |  |  |  |
| Select from existing log events                                     | Select from existing log events Paste from Clipboard              |                     |                      |                      |  |  |  |
| 2 Step 2 Extract fields.                                            |                                                                   |                     |                      |                      |  |  |  |
| Auto generate                                                       | Manually enter                                                    |                     |                      |                      |  |  |  |
| Content Fields Tag Fie                                              | lds 🕐                                                             |                     |                      |                      |  |  |  |
| Field                                                               | Source                                                            | Туре                | Example Value        |                      |  |  |  |
|                                                                     |                                                                   |                     |                      |                      |  |  |  |

- **Step 7** On the log stream details page, click **Visualization** and run SQL queries. For details about how to visualize query results, see **Log Structuring**.
  - To query the error type distribution in the last seven days, run the following SQL statement: SELECT Level, count(\*) as Number group by Level
  - To query the running threads in the last 5 minutes, set the time range to Last 5 minutes and run the following SQL statement: SELECT distinct(ThreadName)
  - To query the total transaction volume of a product, run the following SQL statement:
     SELECT sum(cast(regexp\_extract(Message, 'num is\s:(?<Total>[\d]+)', 1) as double)) as Total WHERE Message like '%shoes%'

## **5** Using Scripts to Invoke LTS APIs for Custom Operations

#### Introduction

Some configuration-related operations on the LTS console, such as ingesting logs, creating alarms, and configuring log transfer, need to be performed repeatedly. However, the LTS console does not support batch operations. In this case, you can use Python scripts and LTS APIs to perform custom batch operations.

#### Scenario

- If you have created 1000 rules for log transfer to OBS but set the file time zone to UTC during the transfer, you need to change the time zone to UTC +08:00.
- Currently, the LTS console does not allow batch modifying log transfer rules. Manually modifying each transfer rule will be time-consuming.

#### Prerequisites

- 1. **Linux**
- 2. Querying API-related documents
  - Obtain information about all transfer tasks by calling the log transfer API.
  - Change the time zone configured for the transfer task by updating the log transfer API.
- 3. Testing API functions in API Explorer

API Explorer provides the API search and platform debugging capabilities.

- 4. Installing the Python SDK by referring to the API Explorer sample code
  - Python SDK dependency address and SDK usage description pip install huaweicloudsdklts
  - API Explorer provides sample code for calling APIs using Python. The following is an example:
     # coding: utf-8
     from huaweicloudsdkcore.auth.credentials import BasicCredentials
     from huaweicloudsdklts.v2.region.lts\_region import LtsRegion
     from huaweicloudsdkcore.exceptions import exceptions
     from huaweicloudsdklts.v2 import \*

```
if __name__ == "__main__":
  AK = "your ak"
SK = "your sk"
  PROJECT_ID = "your project id"
  REGION = "your region"
  IAM_ENDPOINT = "iam_endpoint"
  credentials = BasicCredentials(AK, SK,
PROJECT_ID).with_iam_endpoint(IAM_ENDPOINT)
  client = LtsClient.new_builder()
  .with_credentials(credentials)
  .with_region(LtsRegion.value_of(REGION))
  .build()
  try:
     request = ListTransfersRequest()
     request.log_transfer_type = "OBS"
     response = client.list_transfers(request)
     print(response)
  except exceptions.ClientRequestException as e:
     print(e.status_code)
     print(e.request_id)
     print(e.error_code)
     print(e.error_msg)
```

#### **Procedure**

- **Step 1** Obtain the parameter and replace it with the actual value in the code.
  - **Obtain an AK/SK Pair** •

My Crea

Obtain the project ID. For details, see API Credentials.

#### Figure 5-1 Obtaining the project ID

| My Credentials                 | API Credentials ③                                                |                |                |    |
|--------------------------------|------------------------------------------------------------------|----------------|----------------|----|
| API Credentials<br>Access Keys | Learn more about HUANES CLOUD accounts, IAM users, and projects. |                |                |    |
|                                | UAN User Name a                                                  | Accoun         | t Nama 4       |    |
|                                | IAM User ID 21                                                   | Account        | 110 211 2126 Ø |    |
|                                | Projects                                                         |                |                | Er |
|                                | Project ID 0                                                     | Project Name 0 | Region         | 0  |

Obtain the value of Region&iam\_Endpoint from Regions and Endpoints.

#### Table 5-1 Endpoints

| Region Name  | Region         | Endpoint                                     | Protocol |
|--------------|----------------|----------------------------------------------|----------|
| AP-Bangkok   | ap-southeast-2 | lts.ap-<br>southeast-2.myh<br>uaweicloud.com | HTTPS    |
| AP-Singapore | ap-southeast-3 | lts.ap-<br>southeast-3.myh<br>uaweicloud.com | HTTPS    |
| CN-Hong Kong | ap-southeast-1 | lts.ap-<br>southeast-1.myh<br>uaweicloud.com | HTTPS    |

#### • Time Zone and Time Zone ID

#### Table 5-2 Common time zones

| Time Zone | Time Zone ID         |
|-----------|----------------------|
| UTC-12:00 | Etc/GMT+12           |
| UTC-11:00 | Etc/GMT+11           |
| UTC-10:00 | Pacific/Honolulu     |
| UTC-09:00 | America/Anchorage    |
| UTC-08:00 | America/Santa_Isabel |
| UTC-07:00 | America/Chihuahua    |
| UTC-06:00 | America/Chicago      |
| UTC-05:00 | America/New_York     |
| UTC-04:00 | America/Santiago     |
| UTC-03:00 | America/Sao_Paulo    |
| UTC-02:00 | Etc/GMT+2            |
| UTC-01:00 | Atlantic/Azoresjavik |
| UTC+00:00 | Europe/London        |
| UTC+01:00 | Europe/Parist        |
| UTC+02:00 | Europe/Istanbul      |
| UTC+03:00 | Europe/Minsk         |
| UTC+04:00 | Europe/Moscow        |
| UTC+05:00 | Asia/Tashkent        |
| UTC+06:00 | Asia/Almaty          |
| UTC+07:00 | Asia/Bangkok         |
| UTC+08:00 | Asia/Shanghai        |
| UTC+09:00 | Asia/Tokyo           |
| UTC+10:00 | Asia/Yakutsk         |
| UTC+11:00 | Asia/Vladivostok     |
| UTC+12:00 | Pacific/Fiji         |
| UTC+13:00 | Pacific/Apia         |

#### **Step 2** Check whether the **huaweicloudsdkcore** and **huaweicloudsdklts** packages have been installed.

pip list | grep huaweicloudsdk

If not, perform the following operations: pip install huaweicloudsdkcore huaweicloudsdklts

#### **Step 3** Create a file named **lts\_python.py** and copy the following code to the file:

```
# coding: utf-8
from huaweicloudsdkcore.auth.credentials import BasicCredentials
from huaweicloudsdkcore.exceptions import exceptions
from huaweicloudsdklts.v2 import *
from huaweicloudsdklts.v2.region.lts_region import LtsRegion
if __name__ == "__main__":
AK = "your ak"
SK = "your sk"
PROJECT_ID = "your project id"
REGION = "your region"
IAM_ENDPOINT = "iam_endpoint"
OBS_TIME_ZONE = "the time_zone you want to change"
OBS_TIME_ZONE_ID = "time_zone_id"
credentials = BasicCredentials(AK, SK, PROJECT_ID).with_iam_endpoint(IAM_ENDPOINT)
client = LtsClient.new builder() \
  .with credentials(credentials) \
  .with_region(LtsRegion.value_of(REGION)) \
  .build()
# 1.get obs transfer task
try:
  request = ListTransfersRequest()
  request.log_transfer_type = "OBS"
  response = client.list_transfers(request)
  obs_transfer_num = len(response.log_transfers)
  task_list = response.log_transfers
  print("#### get {} obs transfer task ####".format(obs_transfer_num))
except exceptions.ClientRequestException as e:
  print(e.status code)
  print(e.request id)
  print(e.error_code)
  print(e.error_msg)
# 2.set obs transfer task obs_time_zone to UTC+08:00
CNT = 1
while len(task list):
  transfer_task = task_list.pop()
  print("There are still {} progress: \n".format(len(task_list)), transfer_task)
  try:
     if transfer_task.log_transfer_info.log_transfer_detail.obs_time_zone == OBS_TIME_ZONE:
        CNT += 1
        continue
     request = UpdateTransferRequest()
     transfer_task.log_transfer_info.log_transfer_detail.obs_time_zone = OBS_TIME_ZONE
     transfer_task.log_transfer_info.log_transfer_detail.obs_time_zone_id = OBS_TIME_ZONE_ID
     request.body = UpdateTransferRequestBody(
        log_transfer_info=transfer_task.log_transfer_info,
        log_transfer_id=transfer_task.log_transfer_id
     )
     response = client.update transfer(request)
```

```
CNT += 1
except exceptions.ClientRequestException as e:
    print(e.status_code)
    print(e.error_code)
    print(e.error_msg)
    task_list.append(transfer_task)
except exceptions.ServerResponseException as e:
    print({
        "target": transfer_task.log_streams,
        "reason": e
    })
    task_list.append(transfer_task)
```

**Step 4** Run the Python script to change the time zone of log transfer to OBS in batches. nohup python lts\_python.py > lts\_python.log &

View execution logs.

tail -f lts\_python.log

Figure 5-2 Viewing execution logs

# **6** Collecting Statistics on LTS Expenses of Different Departments Based on Log Stream Tags

To collect statistics on the expenses of different departments in an enterprise on LTS, you can add tags to LTS log streams to identify different service departments. LTS will add these tags when uploading CDRs to the billing center. You can download LTS billing information from **Billing** > **Bills** > **Bill Details**. Then, you can collect statistics on expenses of different departments based on resource tags, providing a basis for expense allocation of the enterprise.

#### Prerequisites

The function of reporting CDRs by log stream is being tested by friendly users. To use this function to collect statistics on the expenses of different departments in LTS, **submit a service ticket**.

#### Solution

Collect statistics on LTS expenses of different departments by adding log stream tags.

This practice uses departments aa and bb as an example. First, add the group=groupaa tag to the log group of department aa and the group=groupbb tag to the log group of department bb. Then, export bills from the fee details and perform statistical analysis with Excel.

#### **NOTE**

The prices mentioned in the following are only for reference. For details, see **Price Calculator**.

#### Procedure

**Step 1** Log in to the LTS console.

**Step 2** Move the cursor to the **Tag** column of the target log group and click

#### **NOTE**

By adding a tag to a log group, you can apply the tag to an existing log stream in the log group. If a new log stream is added to the log group, you need to add a tag to the log stream separately. For details, see Tagging a Log Stream.

**Step 3** On the **Edit** dialog box displayed, click **Add Tags**, enter the tag key **group** and tag value **groupaa** of department aa, and click **OK**.

| çç, ,   | chable Apply to Ebg Stream. (Appli       | ed once                                                       |
|---------|------------------------------------------|---------------------------------------------------------------|
| Value   | Apply to Log Stream 🦲                    | Operation                                                     |
| groupaa |                                          | Ē                                                             |
|         | Value groupaa (System tags not included) | Value Apply to Log Stream  groupaa (System tags not included) |

- **Step 4** Move the cursor to the **Tag** column of the target log group and click
- **Step 5** On the **Edit** dialog box displayed, click **Add Tags**, enter the tag key **group** and tag value **groupbb** of department bb, and click **OK**.

| The log group tag is<br>each time) Learn more | s independent of the log stream tag u | inless you enable Apply to Log Stream. ( | Applied once |
|-----------------------------------------------|---------------------------------------|------------------------------------------|--------------|
| Key                                           | Value                                 | Apply to Log Stream 🦲                    | Operation    |
| group                                         | groupbb                               |                                          | <u>ا</u>     |

**Step 6** After the tag is added successfully, the following information is displayed. It is estimated that the CDR can be generated one hour later. The screenshot is for reference only.

| ✓ k8s-log-2875ghu | fweaftyyt | 4 group=groupaa | Modify   Delete   Details |
|-------------------|-----------|-----------------|---------------------------|
| ✓ Its-group-iclog |           | 2 group=groupbb | Modify   Delete   Details |

- **Step 7** On the top menu bar, choose **Billing & Costs** > **Bills**. The **Bills** page is displayed.
- Step 8 Choose Transactions and Detailed Bills > Bill Details, choose a billing cycle, select Details for Data Period, and choose Service Type: Log Tank Service (LTS) for filters.

|                                                              | Resource Packages                                                 | Transaction Bill Details                                                                                                    |            |                    |                         |              |                    |                                    |                       |                |                     |                           |              |              |          |    |
|--------------------------------------------------------------|-------------------------------------------------------------------|----------------------------------------------------------------------------------------------------|------------|--------------------|-------------------------|--------------|--------------------|------------------------------------|-----------------------|----------------|---------------------|---------------------------|--------------|--------------|----------|----|
|                                                              | Funds Management 🔹                                                | Billing Cycle 🛛                                                                                                    | lun 2023   | ٣                  |                         |              |                    |                                    |                       |                |                     |                           |              |              |          |    |
|                                                              | Biling 🔺                                                          | Settings Usage Resource Name or ID Resource Type Service Type Account 🚱 Data Parlod By billing cycle By day Details Search for resources? |            |                    |                         |              |                    |                                    |                       |                |                     |                           |              |              |          |    |
|                                                              | Bils Service Type Log Tank Service (LTS) 💧 Add Titer              |                                                                                                    |            |                    |                         |              |                    |                                    |                       |                |                     |                           |              | X Q          | 1 ⊗      |    |
|                                                              | Transactions and<br>Detailed Bills                                | Billing E                                                                                                    | nterpr 🏹   | Account Name 🕐     | Service 🍞               | Resour 7     | Billing 🍸          | Expenditur (?)                     | Order No./Transaction | Bill Type 🏹    | Transaction Time    | Resource N                | Resource Tag | Specificatio | Region 🏹 | AZ |
|                                                              | Exporting Bills                                                   | Jun 2023 di                                                                                                    | efault     | a                  | Log Tank Se             | Log Index Tr | Pay-per-Use        | Jun 30, 2023 22<br>Jun 30, 2023 23 | ſ                     | Expenditure    | Jun 30, 2023 23     | <del></del><br>78e238e645 | -            | Log Index Tr |          |    |
|                                                              | Usage Details                                                     | Jun 2023 di                                                                                                    | efault     | 8                  | Log Tank Se             | Log Read W   | Pay-per-Use        | Jun 30, 2023 22                    | ç                     | Expenditure    | Jun 30, 2023 23     | -<br>70x770x045           | -            | Log Read W   |          |    |
| <b>Step 9</b> Click to export fee details to the local host. |                                                                   |                                                                                                    |            |                    |                         |              |                    |                                    |                       |                |                     |                           |              |              |          |    |
|                                                              | Transaction Bills ①   Bill Details ②<br>Billing Cycle (an 2023) + |                                                                                                    |            |                    |                         |              |                    |                                    |                       |                |                     |                           |              |              |          |    |
|                                                              |                                                                   |                                                                                                    |            |                    |                         |              |                    |                                    |                       |                |                     |                           |              |              |          |    |
|                                                              | Settings Usage Resource<br>Service Type: Log Tank Service (LTS)   | Name or ID     Add filter                                                                                                    | Resource   | Type Service Ty    | pe Acco                 | unt 🥹 C      | lata Period B      | y billing cycle                    | By day Details        | Search for re  | sources?            | ×                         | 0            |              |          |    |
|                                                              | Billing Enterpr 🖓 Accou                                           | nt Name 🕥 Se                                                                                                    | ervice 7   | Resour 🖓 Billing   | I 🏹 Exper               | ditur ⑦ On   | der No./Transactio | n Bill Type 🏹                      | Transaction Time R    | esource N Reso | urce Tag Specificat | io Region 🏹               | AZ           |              |          |    |
|                                                              | Jun 2023 default                                                  | Lo                                                                                                    | ig Tank Se | Log Index Tr Pay-p | ar-Use Jun 30<br>Jun 30 | 2023 22.     |                    | e                                  | Jun 30, 2023 23 7     | De238e645      | Log Index           | Tr                        |              |              |          |    |

**Step 10** In the exported excel file, filter **Resource Tag** column to view the expenditure details of departments aa and bb.

#### **NOTE**

The prices mentioned in the figure are only for reference. For details, see Price Calculator.